## Notice logiciel SalsaJ

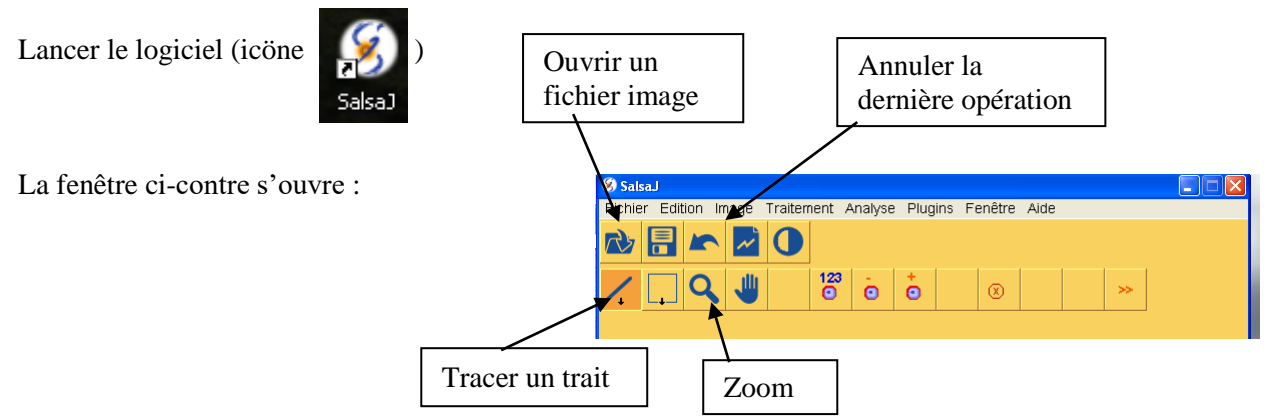

## Pour étalonner l'échelle d'une image :

- tracer un trait entre deux points de distance connue (cf ci-dessus) après avoir zoomé si nécessaire
  Ø Indiguer échelle
- cliquer sur « analyse », puis « indiquer échelle »
- indiquer la distance connue et l'unité
- cocher « global »
- cliquer sur « oui »

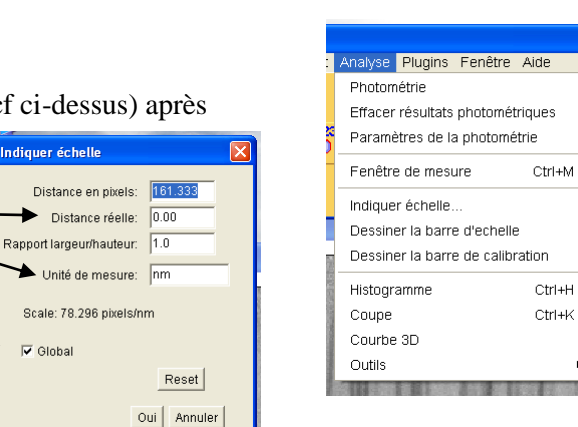

## Pour obtenir le graphe donnant l'intensité des pixels le long d'une ligne :

- tracer un trait le long de la ligne désirée (bien choisir le sens)
- cliquer sur « analyser » puis « Coupe »
- déplacer le pointeur qui apparaît pour avoir les coordonnées des points
- suivre en même temps sur l'image le sens de déplacement

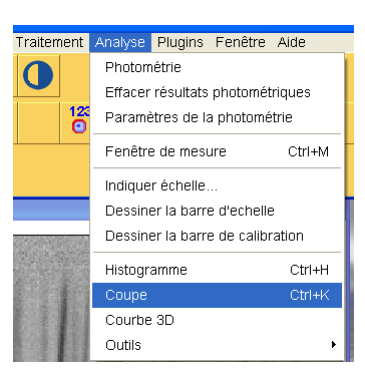